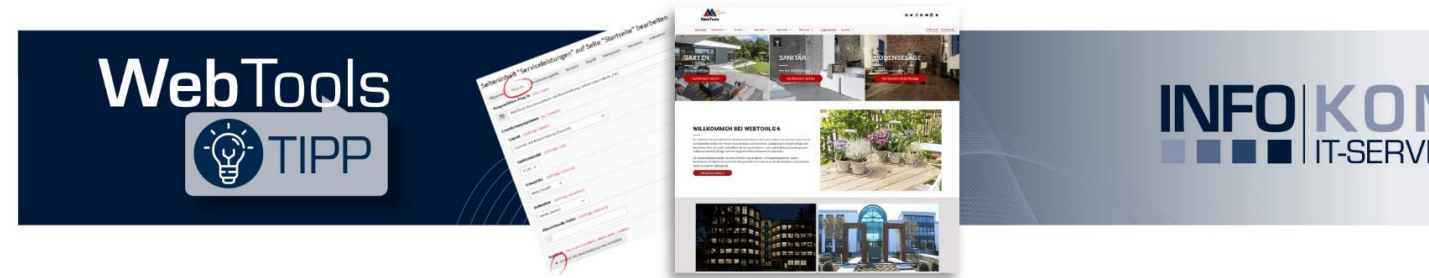

# Schneller Zugriff auf wichtige Inhalte über die Sidebar

Die Sidebar stellt ein nützliches Design-Element auf Ihrer Website dar, um die Sichtbarkeit wichtiger Inhalte zu erhöhen. Auch wird eine bessere Benutzerführung durch schnelleren Zugriff auf andere Bereiche der Website ermöglicht. In WebTools ist sie auf der rechten Seite der Website zu finden und beinhaltet z.B. Kontaktinformationen und Social Media. In der mobilen Ansicht kann die Sidebar am unteren Rand angezeigt oder auch ausgeblendet werden.

## Darstellung der Sidebar im Frontend

Für die WebTools Sidebar stehen Ihnen zwei Layouts zur Verfügung, die Sie über die Erweiterungsoptionen auswählen und anpassen können.

Bei der Sidebar 1 werden die Icons quadratisch, rund oder mit abgerundeter Ecke dargestellt. Der Textblock oder die verlinkte Seite öffnet sich durch einen Klick auf das Icon.

|                                                                                     | 😆 info@infokom.info 📞 0721 / 9728-322 |                                                                                             |  |
|-------------------------------------------------------------------------------------|---------------------------------------|---------------------------------------------------------------------------------------------|--|
| MUSTERMANN<br>bauzentrum                                                            | SUCHE                                 | Q                                                                                           |  |
| ≡ STARTSEITE SORTIMENT - SERVICE - AKTUELLES - INFOCENTER - ÜBER UNS - LOGINBEREICH | LAYOUTS -                             | KONTAKT                                                                                     |  |
| Fir den innen- & Außenbereich                                                       |                                       | Öffnungszeiten<br>Wir sind für Sie da!<br>Infotom GmbH ************************************ |  |
| Herzlich Willkommen bei Web                                                         | oTools 6                              |                                                                                             |  |

Schauen Sie sich das Beispiel auch auf unserer Musterseite an: https://webtools.infokom.info/startseite

Die Sidebar 2 besteht aus rechteckigen Elementen mit Icon und Text. Durch Klick auf das Sidebar-Element öffnet sich der Textblock oder die verlinkte Seite.

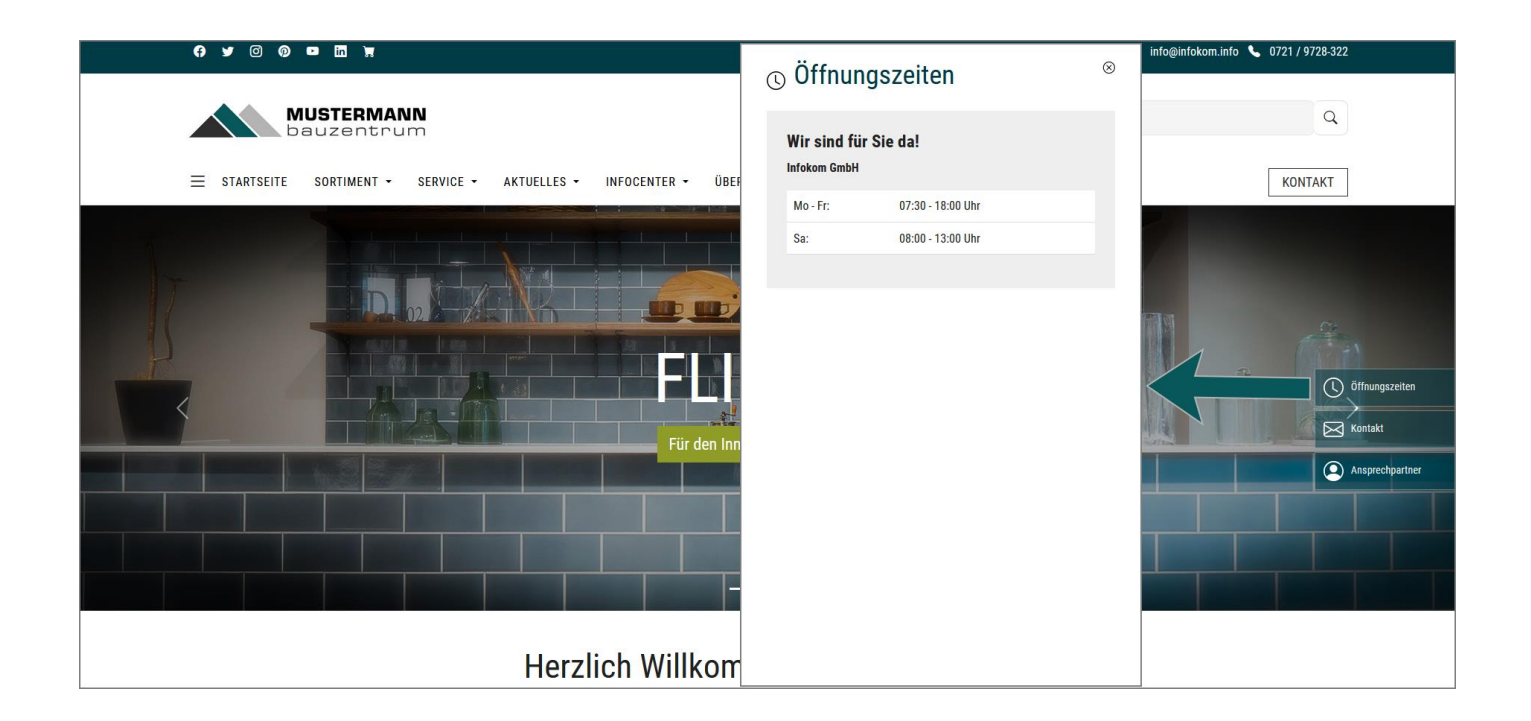

## Anleitung zum Einbinden der Sidebar

#### 1. Schritt: Sidebar anlegen

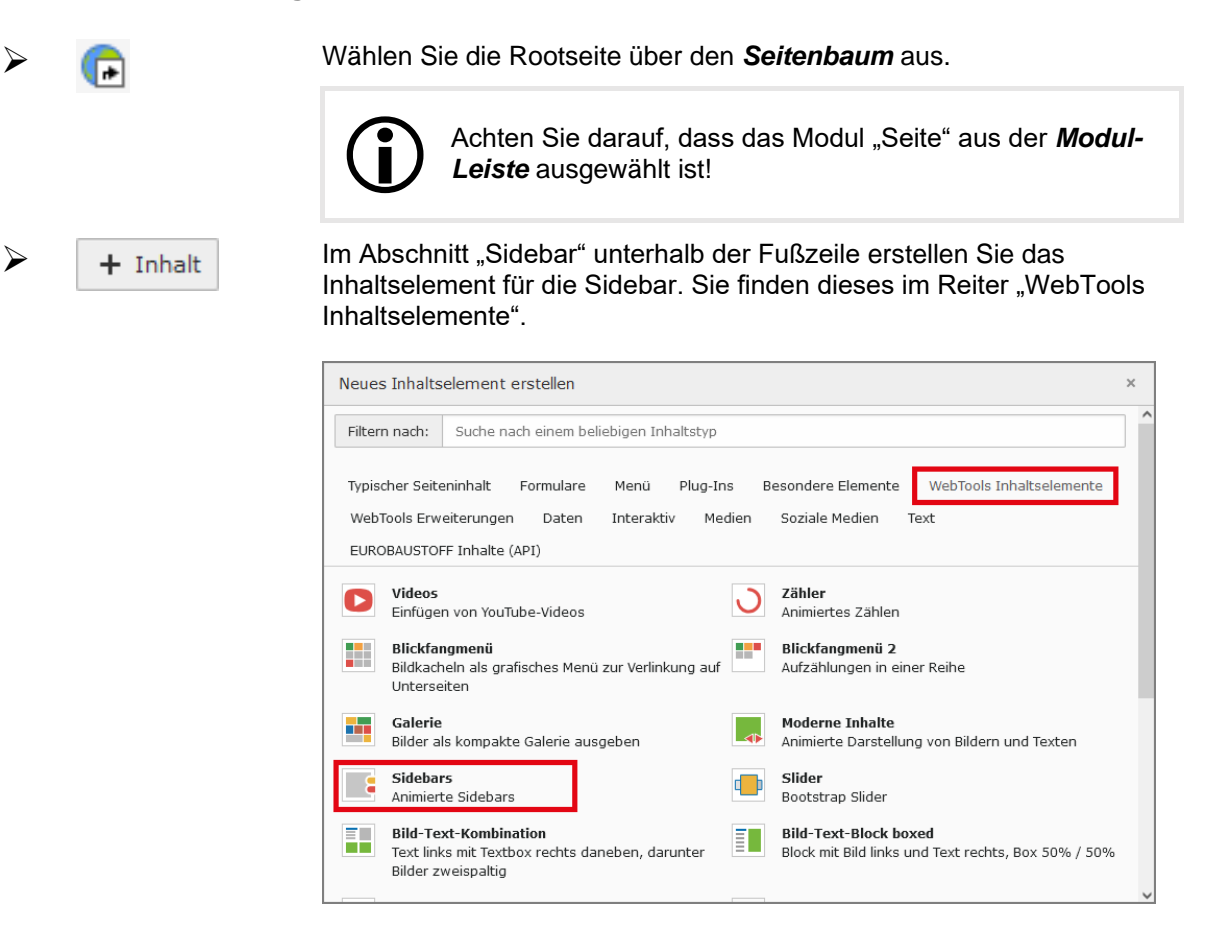

#### 2. Schritt: Auswahl und Formatierung der Sidebar über die Erweiterungsoptionen

| Layout                                       | Sie können hier zwischen zwei Layouts wählen. Die "Sidebar 1" wird<br>mit quadratischen bzw. runden Icons dargestellt, die "Sidebar 2"<br>besteht aus rechteckigen Elementen mit Icon und Text, die beim<br>Scrollen eingezogen werden.                                                                                                    |  |  |  |  |
|----------------------------------------------|----------------------------------------------------------------------------------------------------|--|--|--|--|
| Optional:<br>Maximalbreite der<br>Webseite … | Diese Einstellung betrifft das Website-Layout 2 und 3. Diese Layouts<br>haben links und rechts neben dem Inhalt einen Rand. Damit die<br>Sidebar vom rechten Rand näher an den Inhalt rückt, kann hier ein<br>entsprechender Wert in Pixel eingegeben werden. Je größer der<br>Wert angegeben wird, desto weiter weg bewegt sich die Sidebar vom<br>rechten Rand hin zum Inhalt. |  |  |  |  |
|                                              | Hinter dem eingegeben Wert muss als Suffix "px" angehängt werden.                                                                                                    |  |  |  |  |
| Aussehen                                     | Die Icons der Sidebar 1 können wie folgt dargestellt werden: "Abgerundete Kante", "quadratisch" oder "rund".                                                                                                    |  |  |  |  |
| Mobile Ansicht                               | In der mobilen Ansicht kann die Sidebar 1 ausgeblendet oder am unteren Rand angezeigt werden.                                                                                                    |  |  |  |  |

Hintergrundfarbe

Die Farbwerte (hexadezimal) für den Hintergrund der Sidebar können frei eingegeben oder über die Farbpalette ausgewählt werden.

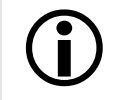

Für das Layout "Sidebar 2" kann nur die Hintergrundfarbe eingestellt werden.

#### 3. Schritt: Inhalte für die Sidebar erstellen

|                  | + Content neu erstellen | Im Bereich "Datensätze" fügen Sie über die Schaltfläche <b>Content</b><br>neu erstellen einzelne Elemente der Sidebar hinzu.                                              |
|------------------|-------------------------|----------------------------------------------------------------------------------------------------|
| $\triangleright$ | Datensatz bearbeiten    |                                                                                                    |
|                  | Sichtbar                | Jedes einzelne Sidebar-Element kann ein- oder ausgeblendet werden.                                                                                                    |
|                  | Titel                   | Titel für das Element im Textblock. Bei der Sidebar 2 wird der Titel<br>auch neben dem Icon angezeigt. Bei der Sidebar 1 erscheint der<br>Titel zusätzlich bei Mouseover. |
|                  | Description             | Über einen Texteditor können weitere Informationen bzw. eine<br>Beschreibung eingegeben werden, die dann im Textblock<br>erscheinen.                                      |
|                  | Link                    | Verlinkung des Elements über den Link Browser, sofern keine Beschreibung (Description) eingegeben wurde.                                                                  |
|                  | Image                   | Ein Icon wird über die Dateiliste ausgewählt. Dieses befindet sich<br>üblicherweise im Ordner "icons". Verschiedene Dateiformate<br>stehen zur Verfügung.                 |

### **Besonderheiten**

Das Inhaltselement "Sidebar" setzt WebTools 5 voraus. In WebTools 5 wurde die Sidebar über das Inhaltselement "WebTools Smartcontent" eingebunden. Die Anleitung betrifft WebTools 6 Seiten, bei WebTools 5 können die Darstellung und der Funktionsumfang abweichend sein.

Im Reiter "Erscheinungsbild" des Inhaltelements muss als Rahmen "Kein Rahmen" ausgewählt werden, ansonsten wird ein weißer Bereich zwischen dem Menü und dem Inhalt der Webseite angezeigt.

| Allgemein                  | Plug-In: | Erscheinungsbild | Sprache | Zugriff  | Kategorien | Hinweis | e Animation   |                |  |
|----------------------------|----------|------------------|---------|----------|------------|---------|---------------|----------------|--|
| Layout des Inhaltselements |          |                  |         |          |            |         |               |                |  |
| Layout                     |          |                  | Rahn    | ien      |            |         | Abstand davor | Abstand danach |  |
| Standard                   | ~        |                  | Keir    | n Rahmen |            | ~       | Standard 🗸    | Standard 🗸     |  |

Da sich die Sidebar auf den gesamten Webauftritt bezieht, ist es notwendig, nach Änderungen ggfls. den Cache zu leeren und die Seite über STRG+F5 neu zu laden.